## 家族切替

1/1

 家族のお薬手帳も代行登録できます。
→ 例:スマホを持っていないお子様や、ご利用が難しい高齢のご家族など
【家族切替】登録した家族の処方せん送信やチェックインもでき、 お薬手帳を閲覧できます。

概要

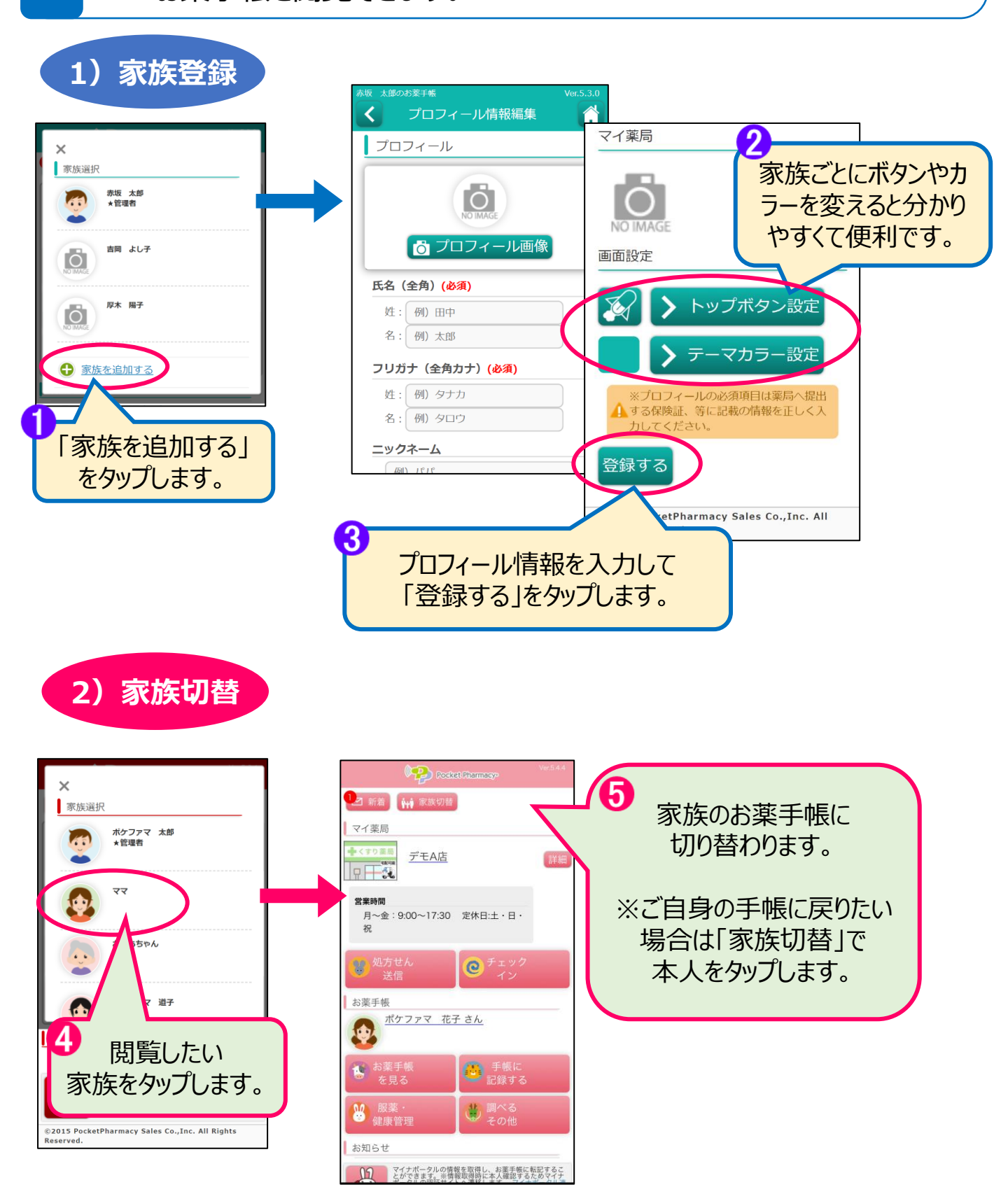